## GUIDELINES FOR MAKING A NH COS SUB PAGE DIRECTORY TEMPLATE

Version (230420)

Based on a Read Only COS SUBPAGE MASTER from NH WebMaster

- <u>Contact Bob</u> to get Page updated in Webmaster Spreadsheet. Will also assign Page Name for design.
- Login to COS and open Dashboard/CB/Content/Pages
- Click to Add A Page
- Enter title with format: NH PAGE NAME.
- Type TEST in body of page.

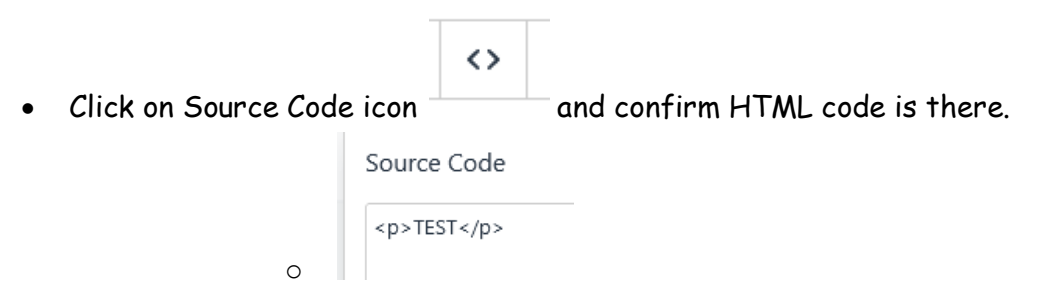

- Save page. This will make a URL to be used by future web page links.
- Check DIRECT URL in left side bar.

| DIRECT URL                           |      |
|--------------------------------------|------|
| ventionofstates.com/nh-training-page | EDIT |

 $\circ$   $\,$  Can click on Edit for easier reading. DO NOT CHANGE IT  $\,$ 

Changes Saved Successfully! Preview changes

- Go to top of page in blue bar and Preview Changes.
- Page will open in browser. Confirm Title, and sidebars, header, and footer are showing.
- Close browser tab and return to Page Editor.

Source Code

- Delete "TEST", and use Source code button to confirm the area is blank.
- Open COS\_SubPage\_Master\_230416.htm file in a **Text Editor** program. Opening in an editor that does formatting will damage the code
- In Windows system use NotePad, or Mac systems use TextEdit. . (Contact Bob for TextPad, an excellent Windows text editor program).Copy the whole document code from this file onto the Clipboard and Paste the Clipboard into Source Code Window. Verify the code is there (hundreds

<main class="single-article">
 <div class="layout-two-column wrapper">
 <article>
 <div class="article-content overflow">
 <img src="https://content.stagecos.com/co
 alt="" width="720" height="86" /> 
cn style="text-align: center:">%nbsp:%nbsp:%nbsp:%nbsp;%nbsp;%n

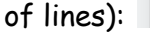

- Click Save to keep the Source Code.
- Move to Editor region and scroll thru Editor Window to confirm code is working. You will see the working area for designing tools.
- Click Save at bottom right of screen, and at the top of screen click on the blue link to Preview

Changes Saved Successfully! <u>Preview changes</u>

changes.

• Next we will make changes to some default values. There are only three values to modify from the defaults: DISPLAY, EXPIRATION and SUPPRESS SIDEBAR.

| SETTING                                                                                                    | VALUE       | ACTION           |  |
|----------------------------------------------------------------------------------------------------|-------------|------------------|--|
| DISPLAY (Make it centered)                                                                                                    | YES         | ADD CHECKMARK    |  |
| PARENT PAGE(OPTIONAL)                                                                                                    | blank       | DO NOT CHANGE    |  |
| HIGH PRIORITY                                                                                                    | blank       | DO NOT CHANGE    |  |
| GEO PERMISSIONS                                                                                                    | blank       | DO NOT CHANGE    |  |
| ROLE PERMISSIONS                                                                                                    | blank       | DO NOT CHANGE    |  |
| Can leave blank"Requires Login" can prevent access. Top level Directory should be open to many. Lower levels will frequently be limited to certain roles. From outside COS. Design Pages with COS security in mind. Higher Roles inherit lower Roles. |             |                  |  |
| REQUIRES LOGIN TO ACCESS                                                                                                    | blank       | DO NOT CHANGE    |  |
| EXPIRATION                                                                                                    | NO          | REMOVE CHECKMARK |  |
| Remove checkmark, else will expire in seven days.                                                                                                    |             |                  |  |
| CATEGORY                                                                                                    | blank       | DO NOT CHANGE    |  |
| Can leave blank. Do not select Parent Page. See the Category List that follows this chart.                                                                                                    |             |                  |  |
| PUBLISH DATE                                                                                                    | Auto filled | DO NOT CHANGE    |  |
| SUPPRESS SIDEBAR                                                                                                    | YES         | ADD CHECKMARK    |  |
| ADD CHECKMARK to get full width of page. Hides National links on right side.                                                                                                    |             |                  |  |
| DIRECT URL                                                                                                    | Auto filled | DO NOT CHANGE    |  |
| <ul> <li>(Save the URL for links)</li> </ul>                                                                                                    |             |                  |  |
| CHANGE AUTHOR                                                                                                    | Auto filled | DO NOT CHANGE    |  |
| should be your name and COS ID (First Last (#0000000).                                                                                                    |             |                  |  |
| CREDIT AUTHOR                                                                                                    | blank       | DO NOT CHANGE    |  |
|                                                                                                    |             |                  |  |
| FEATURED IMAGE                                                                                                    | Auto filled | DO NOT CHANGE    |  |
| $\circ$ (I need to get more info)                                                                                                    |             |                  |  |

## Here is a list of Categories:

| Solution                |
|-------------------------|
| Surge Article           |
| Spread the Word         |
| Resources-Video         |
| Opposition              |
| Administrative          |
| documents               |
| Endorsements            |
| Objections              |
| Endorsements/Objections |
| Parent Pge              |
| Volunteer Resources     |
| Coalitions              |
| Grassroots Library      |
| FAQ                     |
| Hottest                 |
| Technical Resources     |
| Blog                    |
| Process                 |
| Debate                  |

- Click Save and Preview Changes.
- <u>Contact Bob</u> and get Page updated in WebMaster Spreadsheet.
- At this time, the finished page should be Reviewed. Pages with Parent links will be identified.(Future guidelines to follow)
- PUBLISH page and put link on Parent page. Get authors from spreadsheet.

This Word document was made from an original text file: S:\My Drive\COS\Web Page\Bob\Make COS Sub Page\_YYMMDD.txt.

References supporting htm master file from S:\My Drive\COS\Web Page\Bob\COS\_SubPage\_Master\_YYMMDD.txt.

References supporting spreadsheet from S:\My Drive\COS\Web Page\Bob\Web Page Directory.xlsx